- Login to Reader
- Accessing Assigned Applications Queue
- Navigating Applicant PDF
- Moving Between Applications
- Review Form/Completing Your Review

#### LOG IN TO READER

Navigation to Slate (Admission Vendor) Reader - URL: applynow.unc.edu/reader

#### × i Infoporte - Inbox × i Infoporte - Inbox × New Tab Technolutions ... Fields + × x applynow.unc.edu C Q Search ☆ 自 4 9 Ξ 合 С Q Search ->

Single Sign-On - ONYEN Username and Password

| Technolutions X 👔 Fields X                           | (i) Infoporte - Inbox 🗙 (i) Infoporte - Inbox 🗙 UNC-Chapel Hill Sin 🗙 🕂                                                                                          |
|------------------------------------------------------|----------------------------------------------------------------------------------------------------|
| (i) A   https://sso.unc.edu/idp/profile/SAML2/Redire | ect/SSO?execution=e1s1 C Q. Search 🟠 🖨 🖡                                                                                                    |
|                                                      | THE UNIVERSITY<br>of NORTH CAROLINA<br>at CHAPEL HILL<br>Single Sign-On                                                                                          |
|                                                      |                                                                                                    |
|                                                      | Onyen -or- UNC Guest ID                                                                                                    |
|                                                      | Password                                                                                                    |
|                                                      |                                                                                                    |
|                                                      | Sign in                                                                                                    |
|                                                      | Reset password for <u>Onyen</u>   <u>UNC</u><br><u>Guest ID</u> or get <u>help</u> .                                                                             |
|                                                      | <b>Important</b> To protect your<br>personal information, you must close<br>every instance of this browser that is<br>open on your computer when you log<br>out. |
|                                                      |                                                                                                    |

 $\circledast$  2016 The University of North Carolina at Chapel Hill. All rights reserved.

Hello, Robert Bashford. slate The Slate Reader Home Male vs Female Submitted Applicants Navigating the Interface Browse The Slate Reader is designed to be Search the mouse and keyboard. While so accustomed to using only the mouse pages, using keyboard shortcuts e • F • M Oueue Other and we've included several keyboa Reader to help you move through Recent Using the Mouse Share Click tabs in the left pane
 Double-click on a page to
 Right-click on a page to z
 Click-and-drag to move w Help Exit Using the Keyboard Arrow Keys: move up/d Pg Up/Pg Down: page u +/-: zoom in, zoom out Tab: next section in inde Shift + Tab: previous ss 1-9: display 1st tab, 2nd Ctrl + Left/Right Arro Crin + Left/Right Arro Crin + Left/Right Arro Q: toggle display of queu R: toggle display of Revie 5: toggle display of search • Esc: close open panels, r

Home Page appears after logging in to Slate Reader

#### ACCESSING ASSIGNED APPLICATIONS

To view applications assigned to you by admissions office.

Click on Queue from menu on the left side of the screen.

| slate            | Queue (2)                                                          |                               | Build Query | Classify Refresh Remove from Queue (0) |
|------------------|--------------------------------------------------------------------|-------------------------------|-------------|----------------------------------------|
| Home             | Applicant<br>Applicant Test, Sample JR                             | Bin<br>Pre-Interview OOS Cont | Ref         | Search                                 |
| Browse<br>Search | <ul> <li>Nancy McGinney</li> <li>Tsik Test, Maria Joice</li> </ul> | Pre-Interview OOS Cmt         | 568143251   | Filter NOT ( OR )                      |
| Queue            |                                                                    |                               |             |                                        |
| Recent           |                                                                    |                               |             |                                        |
| Share            |                                                                    |                               |             |                                        |
| Help             |                                                                    |                               |             |                                        |
| Exit             |                                                                    |                               |             |                                        |

The applicants that have been assigned to your Queue will appear. The applicant Name, Bin and Ref Number (Slate Applicant Number) are displayed.

#### NAVIGATING APPLICANT PDF

To review an individual applicant click on the applicant with your mouse and the applicant PDF will display. (When you move over an applicant with your mouse the lettering will turn blue)

| slate           | Ackenty goz Aaronson, Alexa Foyg theon 2017 School of Medicine |                                |                        |                          |                       |                                |                                           |                     |                  | Searc                           | n                                     |                       |                         |                         |             |              |  |                            |                  |                               |
|-----------------|----------------------------------------------------------------|--------------------------------|------------------------|--------------------------|-----------------------|--------------------------------|-------------------------------------------|---------------------|------------------|---------------------------------|---------------------------------------|-----------------------|-------------------------|-------------------------|-------------|--------------|--|----------------------------|------------------|-------------------------------|
| Slate           | 1 / 18, AMCAS Application (AMCAS Appl                          | lication)                      |                        |                          |                       |                                |                                           |                     |                  |                                 |                                       |                       |                         |                         |             |              |  |                            |                  |                               |
| AMCAS Applic    |                                                                |                                |                        |                          |                       |                                |                                           |                     |                  |                                 |                                       |                       |                         |                         |             |              |  |                            |                  |                               |
| Biographical    |                                                                |                                |                        |                          |                       |                                |                                           |                     |                  |                                 |                                       |                       |                         |                         |             |              |  |                            |                  |                               |
| Technical Stan  |                                                                |                                |                        |                          |                       |                                |                                           |                     |                  |                                 |                                       |                       |                         |                         |             |              |  |                            |                  |                               |
| Academics       |                                                                | <b>\$</b> <sub>ламс</sub>      |                        | AMC                      | AS SUMI               | MARY                           | APPLICAT                                  | ION F               | REPO             | ORT - 201                       | 7 ENTER                               | ING CLAS              | s                       |                         | Regu        | ılar M.D.    |  | <b>≸</b> <sub>AAMC</sub>   |                  | A                             |
| Promots         |                                                                |                                |                        |                          |                       | 153 -                          | - University of N                         | North Ca            | arolina          | School of Med                   | icine                                 |                       |                         |                         |             |              |  |                            |                  |                               |
| 110mpts         |                                                                | REPORT D                       | ATE: 08/09/2           | 016 01:07 AM             |                       | SUB                            | MISSION DATE                              | E: 07/13            | 3/2016           | 12:44 AM                        | PRO                                   | CESSED DAT            | E: 08/08/20             | 16 02:40                | PM          |              |  | REPORT D                   | TE: 08/09/201    | 6 01:07                       |
| Community St    |                                                                | Applicant's                    | Legal Name:            | Ms. Alexa Fay            | e Rhein Aar           | onson                          | AAMC ID                                   | : 14222             | 2312             |                                 |                                       |                       |                         |                         | Page:       | 1            |  | Applicant's                | Legal Name: I    | Ms. Alexa                     |
|                 |                                                                | Permanent                      | Contact:               |                          |                       |                                |                                           |                     | Birth D          | Date:                           |                                       | 04/08                 | /1994                   |                         |             |              |  | MCAT Score                 | s Before Janu    | ary 31, 2                     |
| Military Questi |                                                                | Address:                       | Tin Countr             |                          | 13031 Villo           | sa Place /                     | #137<br>24 United State                   | .                   | Sex:<br>Birthol  | lace:                           |                                       | Fema                  | ae<br>Norfolk (l        | D MA U                  | nited S     | states       |  |                            |                  |                               |
|                 |                                                                | County:                        | e zip, country         | r.                       | Los Angele            | s (U)                          | 94, United State                          | °                   | Disady           | vantaged:                       |                                       | No                    |                         |                         |             |              |  | Test Date                  | Total Score      | Confider<br>Band <sup>1</sup> |
| Letters         |                                                                | Day Phon                       | e:                     |                          | 520-820-41            | 34                             |                                           |                     | SES D            | lisadvantaged                   | l:                                    | No                    |                         |                         |             |              |  | <sup>1</sup> Test scores,  | ike other measur | ements, a                     |
|                 |                                                                | Email:                         |                        |                          | alexaaaron            | son@yah                        | ioo.com                                   |                     | Fee As<br>Provio | ssistance:                      | ion:                                  | N/A                   |                         |                         |             |              |  | <sup>2</sup> The percentil |                  | are the pe                    |
| Review Forms    |                                                                | Visa Statur                    | dence:                 |                          | Los Angele            | s (U), CA                      |                                           |                     | Previo           | ous Appl:                       |                                       | 140                   |                         |                         |             |              |  | through Septe              | mber 2014.       |                               |
|                 |                                                                | Citizenship                    |                        |                          | United Stat           | es                             |                                           |                     | Institu          | tional Action                   |                                       | No                    |                         |                         |             |              |  |                            |                  |                               |
|                 |                                                                | Racial Self                    | -Identification        | 1:                       | White                 |                                |                                           |                     | Investi          | igation Report                  | t                                     | No                    |                         |                         |             |              |  |                            |                  |                               |
|                 |                                                                | Felony:<br>Micdomon            |                        |                          | No                    |                                |                                           |                     | Spanis           | sh, Hispanic,<br>Self-Identific | Latino/Latina                         | a: NO<br>NotH         | lisnanic Lati           | ino or of s             | Snanis      | horinin      |  | Recthogoala                | Status           | dualo                         |
|                 |                                                                | Misdemeal                      | lor:                   |                          | NO                    |                                |                                           |                     | Militar          | y Service:                      | actor.                                | No                    | naparno, cao            |                         | -pui -a     | l ongai      |  | Cumulative U               |                  | duate                         |
|                 |                                                                |                                |                        |                          |                       |                                |                                           |                     | Militar          | y Honorable:                    |                                       |                       |                         |                         |             |              |  | Graduate                   |                  |                               |
|                 |                                                                | School                         |                        | City                     | State/Pro             | vince C                        | ountry                                    | Dates               | Pr               | rogram Level                    | Major                                 | Minor                 | Degree - D<br>Date      | Degree                  | GPA         | Hours        |  | Supplement                 | al Hours:        |                               |
|                 |                                                                | University of<br>Irvine-Main I | California-<br>Program | Irvine                   | CA                    | U                              | nited States                              | 09/2012<br>06/2014  | 2 - Ur<br>4      | ndergraduate                    | Biology,Voc<br>al<br>Performano       | No Minor              | No Degree<br>Expected - |                         | 3.69        | 75.60        |  |                            |                  |                               |
|                 |                                                                | Boston Univ<br>Program         | ersity-Main            | Boston                   | MA                    | U                              | nited States                              | 08/2014<br>09/2016  | 4 - Ur<br>6      | ndergraduate                    | Biology                               | No Minor              | Bachelor o<br>09/2016   | of Arts - 3             | 3.54        | 76.00        |  |                            |                  |                               |
|                 |                                                                |                                |                        |                          |                       |                                | MCAT                                      | EXAN                | MSCO             | ORES                            |                                       |                       |                         |                         |             |              |  |                            |                  |                               |
|                 |                                                                | MCAT Scor                      | es After Janu          | ary 31, 2015             |                       |                                |                                           | _                   |                  |                                 | <b>D</b>                              |                       |                         | -1.0                    |             |              |  |                            |                  |                               |
|                 |                                                                |                                |                        |                          |                       | Chemica<br>Foundat<br>Biologic | al and Physica<br>tions of<br>cal Systems | d<br>Critic<br>Reas | cal Ana          | alysis and<br>Skills            | Biochemical<br>Foundations<br>Systems | of Living F           | oundations<br>havior    | al, Socia<br>al<br>i of | I, Pe       | rcentile     |  |                            |                  |                               |
|                 |                                                                |                                | Total                  | Confidence               | Percentile<br>Rank of |                                | Percentile<br>Rank of                     | 1                   |                  | Percentile<br>Rank of           |                                       | Percentile<br>Rank of |                         | Percentil<br>Rank of    | e Ra<br>Eff | nk<br>ective |  |                            |                  |                               |
|                 |                                                                | Test Date                      | Score 507              | Band <sup>1</sup>        | Score <sup>2</sup>    | Score                          | Score <sup>2</sup>                        | Score               | 9                | Score <sup>2</sup>              | Score                                 | Score <sup>2</sup> S  | icore                   | Score <sup>2</sup>      | Dat         | te           |  |                            |                  |                               |
|                 |                                                                | <sup>1</sup> Test scores,      | like other meas        | urements, are no         | t perfectly prec      | ise. The c                     | 8/%<br>confidence bands                   | that are            | shown            | for the Total So                | ores above ma                         | rk the ranges in      | 29 which the tes        | erz%<br>it taker's tr   | ue scor     | es           |  |                            |                  |                               |
|                 |                                                                | probably lie.                  | To obtain the co       | infidence band fo        | r each section        | score, sub                     | stract one point fr                       | om and a            | add one          | point to the soo                | re.                                   | and undefect          | Marchan                 |                         | last the    |              |  |                            |                  |                               |
|                 |                                                                | from previous                  | calendar year(s        | rs are ure percen<br>s). | lages of test ti      | mers who i                     | received the sam                          | e scores            | or lowe          | er soures. The p                | ercenae ranks                         | are updated on        | may revery              | year to ret             | eur me      | results      |  |                            |                  |                               |
|                 |                                                                |                                |                        |                          |                       |                                |                                           |                     |                  |                                 |                                       |                       |                         |                         |             |              |  |                            |                  |                               |
|                 |                                                                |                                |                        |                          |                       |                                |                                           |                     |                  |                                 |                                       |                       |                         |                         |             |              |  |                            |                  |                               |
|                 |                                                                |                                |                        |                          |                       |                                |                                           |                     |                  |                                 |                                       |                       |                         |                         |             |              |  |                            |                  |                               |

<u>To Review the pages of the PDF</u>: Click on the directional arrows on your keyboard to move through the entire application PDF or use the menu on the left side of the screen to move directly to a section of the PDF.

The School of Medicine PDF opens with the AMCAS Application PDF displayed first. This is listed as menu item AMCAS Application.

Menu sections are:

AMCAS Application (PDF of entire AMCAS application) Biographical – (Collected in AMCAS) Technical Standards – (Slate Supplemental) Academics – (Slate Supplemental/AMCAS) Prompts – (Slate Supplemental Answers to Prompt Questions) Community Standards – (UNC GA Required questions) Military Questions – (UNC GA Required questions) Letters – (Letters of Recommendation) Review Forms – (Review forms previously completed)

You can navigate between the sections as needed.

### MOVING BETWEEN APPLICATIONS

If you wish to review another applicant prior to completing your review of the current applicant click on 'Slate' at the top left of the screen to return to your Queue.

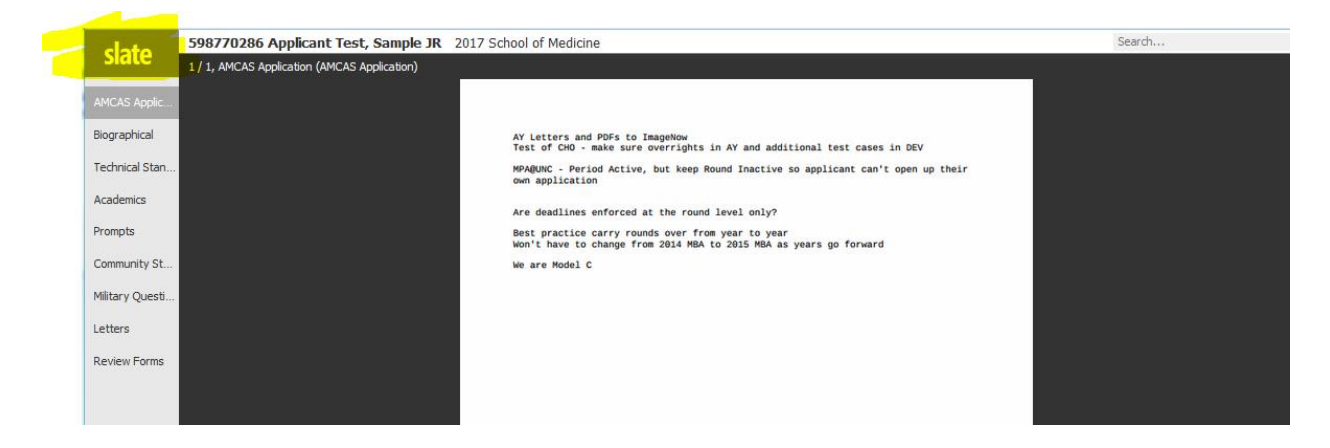

You may then select another applicant to review or return to the applicant that you were reviewing. Again, click on the applicant with your mouse to view the PDF.

| 🗲 🛈 🚔   h | ttps://applynow. <b>ur</b> | nc.edu/manage/r  | eader/?r=https%3 | a%2f%2fapplyno | C Q Search  | ☆│自              | + ^ 9 5          | ≡     |
|-----------|----------------------------|------------------|------------------|----------------|-------------|------------------|------------------|-------|
| slate     | Queue (1)                  |                  |                  |                | Build Query | Classify Refresh | Remove from Queu | e (0) |
| Home      | Ref                        | Name             | Bin              | Degree         | Major       | Search           |                  |       |
| Browse    | 568143251                  | Tsik Test, Maria | MED SCHOOL -     | · I            |             | Default          |                  | •     |
| Search    |                            |                  |                  |                |             | Filter NOT (     | OR )             |       |
| Queue     |                            |                  |                  |                |             |                  |                  |       |
| Recent    |                            |                  |                  |                |             |                  |                  |       |
| Share     |                            |                  |                  |                |             |                  |                  |       |
| Classify  |                            |                  |                  |                |             |                  |                  |       |
| Help      |                            |                  |                  |                |             |                  |                  |       |
| Exit      |                            |                  |                  |                |             |                  |                  |       |
|           |                            |                  |                  |                |             |                  |                  |       |

#### **REVIEW FORM/COMPLETING YOUR REVIEW**

Your review of an applicant is not complete until you submit any required review form, log the bin location for the application, and click on Send.

To complete the review have the appropriate application open and click on the 'Review Form/Send to Bin' option in the lower right side of the screen.

| slate            | A LA Manualdad      |               |                     |                                                              |                             |  |
|------------------|---------------------|---------------|---------------------|--------------------------------------------------------------|-----------------------------|--|
|                  | 1 / 1, biographical |               |                     |                                                              |                             |  |
| AMCAS Applic     |                     |               |                     |                                                              |                             |  |
|                  |                     |               | <b>Biographical</b> | nformation                                                   |                             |  |
| Biographical     |                     |               | Biographicari       | mormation                                                    |                             |  |
| Technical Stan   |                     |               | Biographical        |                                                              |                             |  |
|                  |                     |               | First Name          | Maria                                                        |                             |  |
| Academics        |                     |               | Middle Name         | Joice                                                        |                             |  |
|                  |                     |               | Last Name           | Tsik Test                                                    |                             |  |
| Prompts          |                     |               | Birthdate           | 02/02/1998                                                   |                             |  |
| Community St     |                     |               | Contact             |                                                              |                             |  |
| Community St     |                     |               | Fmail               | ndmckinnev+20160505i@nmail.com                               |                             |  |
| Military Questi  |                     |               | Mobile              | +1 919-125-2367                                              |                             |  |
| rancery question |                     |               | Evening             | +1 401-234-5678                                              |                             |  |
| Letters          |                     |               | Permanent Address   | 100 Main St<br>Winston Salem, NC 27111-0001<br>United States |                             |  |
| Review Forms     |                     |               | Ethnicity           | 011100 00100                                                 |                             |  |
|                  |                     |               | Hispanic            | Yes                                                          |                             |  |
|                  |                     |               | Race                | White                                                        |                             |  |
|                  |                     |               |                     |                                                              |                             |  |
|                  | Remove from Queue   | Annotations 3 | 1 2 4               |                                                              | Review Form / Send to Bin   |  |
|                  | nonore nom gadae    | 101100000010  |                     |                                                              | included formy being to bin |  |

Using the Out of State Review MED form that populates on the right side of the screen please indicate your recommendation for Interview, No Interview, or Hold. You may enter comments as a result of your review.

At any time you can revisit the different sections of the application using the menu selections on the left side of the screen or using the directional arrows on your computer.

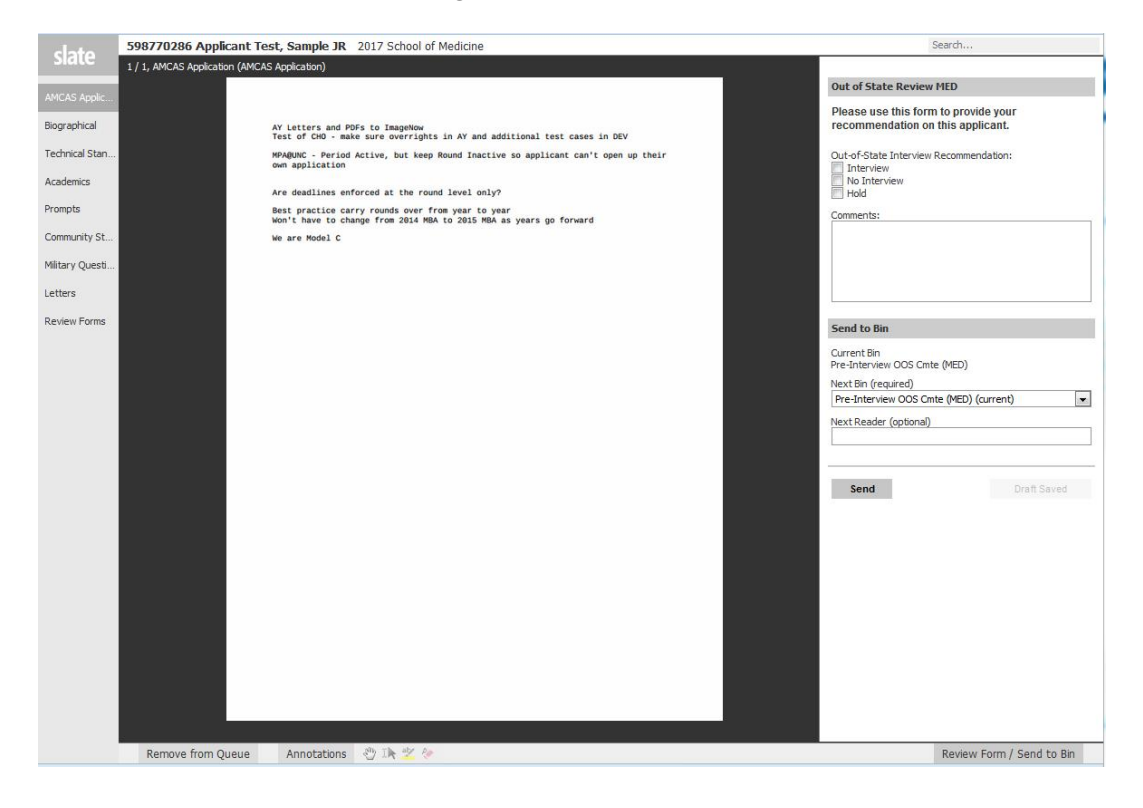

After your recommendation is entered and any optional comments you are ready to Send. The Send to Bin section should not be changed. The Next Bin will be prepopulated accurately and you should leave the Next Reader (optional) blank.

Click on SEND

|      | Search                                                                      |     |
|------|-----------------------------------------------------------------------------|-----|
|      |                                                                             |     |
|      | Out of State Review MED                                                     | anc |
| st   | Please use this form to provide your recommendation on this applicant.      |     |
| 5 MC | Out-of-State Interview Recommendation:<br>Interview<br>No Interview<br>Hold | ew  |
|      | Comments:                                                                   | teq |
|      | Applicant looks good                                                        |     |
|      |                                                                             | es  |
|      |                                                                             | es  |
|      |                                                                             | es  |
|      | Send to Bin                                                                 | es  |
|      | Current Bin                                                                 | es  |
|      | Pre-Interview OOS Cmte (MED)                                                | es  |
|      | Next Bin (required) Pre-Interview OOS Cmte (MED) (current)                  | es  |
|      | Next Reader (optional)                                                      |     |
|      |                                                                             |     |
|      | Send Saving in 14s                                                          |     |
|      |                                                                             |     |
|      |                                                                             |     |
|      |                                                                             |     |
|      |                                                                             |     |
|      |                                                                             |     |
|      |                                                                             |     |
|      |                                                                             |     |
|      |                                                                             |     |
|      |                                                                             |     |
|      |                                                                             | -   |

You will be returned to your Queue and the applicant that you completed reviewing will no longer appear in your Queue.

| slate  | Queue (1)              |                   | Build Query | Classify Refresh Remove from Queue (0) |
|--------|------------------------|-------------------|-------------|----------------------------------------|
| Home   | Applicant              | Bin               | Ref         | Search                                 |
| Browse | Tsik Test, Maria Joice | In-Progress (MED) | 568143251   | •                                      |
| Search |                        |                   |             | Filter NOT ( OR )                      |
| Queue  |                        |                   |             |                                        |
| Recent |                        |                   |             |                                        |
| Share  |                        |                   |             |                                        |
| Help   |                        |                   |             |                                        |
| Exit   |                        |                   |             |                                        |
|        |                        |                   |             |                                        |
|        |                        |                   |             |                                        |
|        |                        |                   |             |                                        |
|        |                        |                   |             |                                        |

Congratulations you have completed your review of an application in Slate Reader!